هيئة الزكاة والضريبة والجمارك Zakat, Tax and Customs Authority

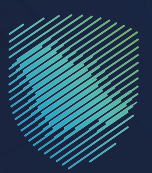

## دليل المستخدم <mark>للتسجيل في ضريبة الدخل على</mark> المنشآت الأجنبية

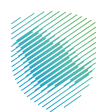

هذا الدليل لتوضيح كيفية تسجيل المكلف في ضريبة الدخل عبر موقع الهيئة الإلكتروني، علمًا أنه لن يتمكن من التسجيل إلا بعد تسجيله لمنشأته في وزارة التجارة، وحصوله على الرقم المميز (TIN) .

تُطبق ضريبة الدخل على كل شخص طبيعي أو اعتباري مقيم غير سعودي يمارس نشاطًا في المملكة، وغير المقيم الذي يمارس النشاط في المملكة من خلال منشأة دائمة فيها

أو يحقق دخًلا من مصدر في المملكة دون أن يكون له منشأة دائمة فيها، وشركات الأموال المقيمة على حصص الشركاء غير السعوديين، والأشخاص العاملين في إنتاج الزيت والمواد الهيدروكربونية واستثمار الغاز الطبيعي، ولهذا، فإنه بمجرد تسجيل المنشأة في وزارة التجارة، يتم إنشاء رقم مميز (TIN) للمنشأة، وفور إنشائه يتعين على المكلف الدخول إلى موقع الهيئة الإلكتروني لاستكمال التسجيل الأولي، وبعد انتهاء العملية مباشرة، سيتم التسجيل استباقيًا في خدمات ضريبة الدخل.

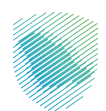

## خطوات الاستفادة من الخدمة

- الدخول إلى موقع هيئة الزكاة والضريبة والجمارك الإلكترونى عبر الرابط:https://zatca.gov.sa
  - الضغط على قائمة «الخدمات الإلكترونية» من أعلى القائمة فى الصفحة الرئيسية.

| ه تسجیل اندخون مد تسجیل بحرید English تسجیل اندخون م                                                                                                    | Q <b>4</b> % []                                 | دارها والدكرين الرقاق والدكرين.<br>Zakat Tax and Customs Authority. |
|----------------------------------------------------------------------------------------------------|-------------------------------------------------|---------------------------------------------------------------------|
| التواصل الإعلامي ~ مركز المعرفة ~ التصل بنا<br>                                                                                                    | الفوترة الإلكترونية التعريفة الجمركية المتكاملة | تطبيق عن الهيئة - المدمات الإشكرولية - المُدَمات والعواج -          |
|                                                                                                    |                                                 |                                                                     |
| ciptanting durating 40 and 40 and 50 and 50 an |                                                 | اطلّع على الدليل المبسط<br>للإيقاف الرقم المميز                     |
| الدليل الإرشادى المبسط<br>لإيقاف الرقم المعيز                                                                                                    |                                                 | اضغط هنــا                                                          |
|                                                                                                    |                                                 | الخدمات الإلكترونية                                                 |
|                                                                                                    |                                                 | الأخثر إستخداماً<br>الخدمات الزخوية<br>الخدمات الجمرخية             |

الضغط على «التسجيل في ضريبة الدخل على المنشآت الأجنبية»، ثم «الدخول للخدمة».

| عن الهيئة > الخدمات الإنكترونية > الأنظمة واللوائح > الفوترة الإنكترونية التحريفة الجمركية المتخاصة التواصل الإعلامي > مركز المعرفة > اتصل بنا                                                                                                    |
|----------------------------------------------------------------------------------------------------|
|                                                                                                    |
|                                                                                                    |
| الإسجار المحافظ المحافظ المحاف |
|                                                                                                    |
| الخدمات الرئيسية للبوابة                                                                                                    |
|                                                                                                    |
|                                                                                                    |
| طل الخدمات الخدمات الخدمات الجمرخية الخدمات الخربيية خدمات عامة الأختر إستخداماً                                                                                                    |
|                                                                                                    |
| الخدمات المتاحة                                                                                                    |
| ې ترتيب حسب التسجيل في غريبة الدخل على المنشأت الجنبية                                                                                                    |
|                                                                                                    |
|                                                                                                    |
|                                                                                                    |
|                                                                                                    |
| بالاسحاب والمراجع والمراجع والمراجع والمراجع والمراجع والمراجع والمراجع والمراجع والمراجع والمراجع والمراجع                                                                                                    |
| استفاد الجنية                                                                                                    |
|                                                                                                    |
|                                                                                                    |
| التعليقات والا قتراحات الم استفسار أو ملتحظات حول الخدمات أو المضحة الحالية. يرجى مل: المعلومات المطلوبة.                                                                                                    |

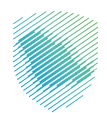

تسجيل الدخول باسم المستخدم وكلمة المرور.

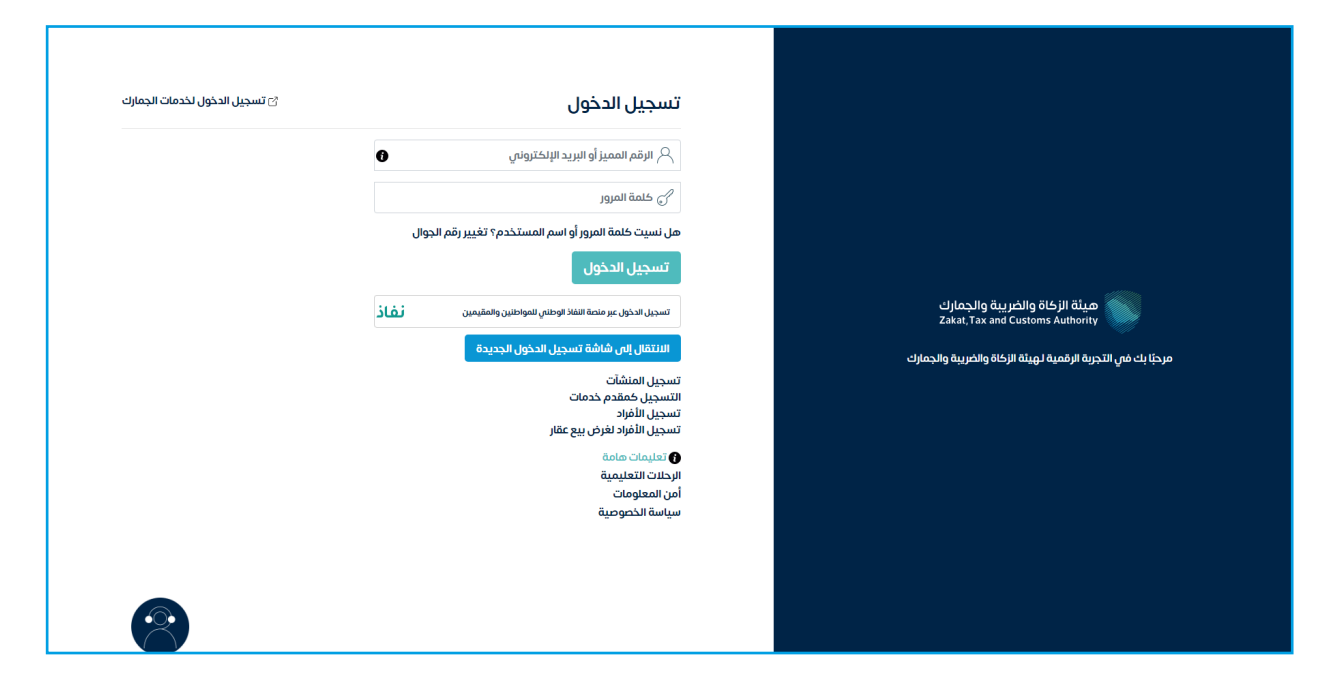

إدخال رمز التحقق المرسل في رسالة نصية على جوالك المسجل بالهيئة.

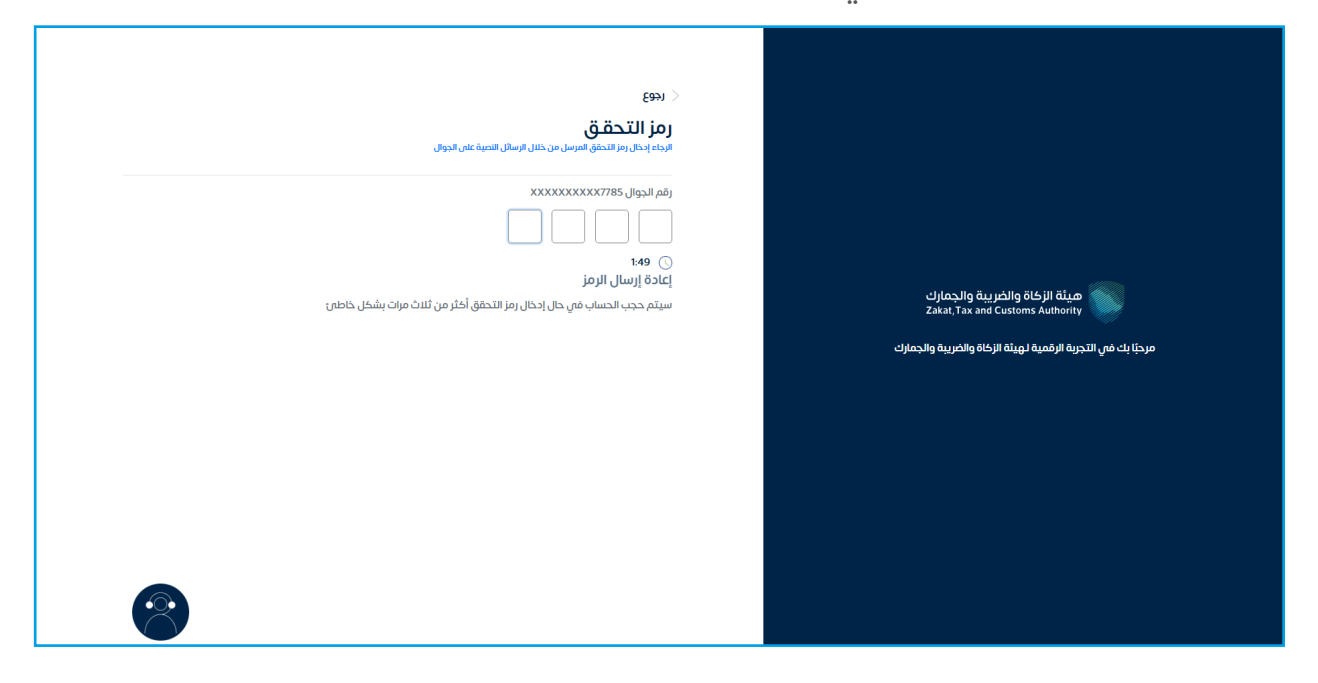

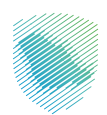

• الضغط على «تسجيل جديد».

| ⊳ | I 🖗 🗣 🛃 | ,      | التسجير                   |                 | ميلة الزخاة والخبرية والدمارك<br>تغنير Train Trained Continue Authority |
|---|---------|--------|---------------------------|-----------------|-------------------------------------------------------------------------|
|   |         |        |                           | كشف الحساب الفو | لوحة البيانات الالتزامات إدارة الزكاة والضرائب الإقرارات                |
|   |         | بديد   | تسجيل م                   |                 | الإقرارات                                                               |
|   |         | متاخرة | <b>O</b><br>لم يتم تقديمه | 0               | تم تقديمه                                                               |
|   |         |        | <                         |                 | الفواتير الغير مدفوعة                                                   |
|   |         |        |                           |                 |                                                                         |
|   |         |        |                           | التوجد فواتير   |                                                                         |
|   |         |        |                           |                 |                                                                         |
|   |         |        |                           |                 |                                                                         |
|   | <       |        |                           |                 | آخر العمليات                                                            |
|   |         |        |                           |                 |                                                                         |

• بعد قراءة الرسالة، يرجى الضغط على «نعم».

| D I 🛱 🕸 😪 😒 | ميلة الرقان المواجهة (المعارك – انتقل إلى الشائشة الفديمة<br>بالاسلم الاستماع عن الملك – انتقل إلى الشائشة الفديمة |
|-------------|----------------------------------------------------------------------------------------------------|
|             |                                                                                                    |
|             |                                                                                                    |
|             |                                                                                                    |
|             | رسالة هامة                                                                                                    |
|             | إذا كنت قد بدأت نشاظا تجاريا جديدًا بتماريح صالحة (سجل تجاري)تزاخيم) برجى المتابعة. نعم / لا                       |
|             |                                                                                                    |
|             |                                                                                                    |
|             |                                                                                                    |
|             |                                                                                                    |
|             |                                                                                                    |
|             |                                                                                                    |
|             |                                                                                                    |
|             |                                                                                                    |
|             |                                                                                                    |

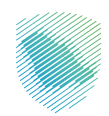

- ● 「「」」」
   ● 「」」」
   ● 「」」
   ● 「」」
   ● 「」」
   ● 「」」
   ● 「」」
   ● 「」」
   ● 「」」
   ● 「」」
   ● 「」」
   ● 「」」
   ● 「」」
   ● 「」」
   ● 「」」
   ● 「」」
   ● 「」」
   ● 「」」
   ● 「」」
   ● 「」」
   ● 「」」
   ● 「」」
   ● 「」」
   ● 「」」
   ● 「」」
   ● 「」」
   ● 「」」
   ● 「」」
   ● 「」」
   ● 「」」
   ● 「」」
   ● 「」」
   ● 「」」
   ● 「」」
   ● 「」」
   ● 「」」
   ● 「」」
   ● 「」」
   ● 「」」
   ● 「」」
   ● 「」」
   ● 「」」
   ● 「」」
   ● 「」」
   ● 「」」
   ● 「」」
   ● 「」」
   ● 「」」
   ● 「」」
   ● 「」」
   ● 「」」
   ● 「」」
   ● 「」」
   ● 「」」
   ● 「」」
   ● 「」」
   ● 「」」
   ● 「」」
   ● 「」」
   ● 「」」
   ● 「」」
   ● 「」」
   ● 「」」
   ● 「」」
   ● 「」」
   ● 「」」
   ● 「」」
   ● 「」」
   ● 「」」
   ● 「」」
   ● 「」」
   ● 「」」
   ● 「」」
   ● 「」」
   ● 「」」
   ● 「」」
   ● 「」」
   ● 「」」
   ● 「」」
   ● 「」」
   ● 「」」
   ● 「」」
   ● 「」」
   ● 「」」
   ● 「」」
   ● 「」」
   ● 「」」
   ● 「」」
- تعبئة البيانات المطلوبة، ثم الضغط على «متابعة».

• من خانة فروع المنشأة، يرجى الضغط على «إضافة فرع جديد».

| - IØ @ & e |                               |                                                             | مرابط المرابط المرابط المرابط المرابط المرابط المرابط المرابط المرابط المرابط المرابط المرابط المرابط المرابط ا |
|------------|-------------------------------|-------------------------------------------------------------|----------------------------------------------------------------------------------------------------|
|            |                               | يظ الإغتراضات والمراجعات الرحلات التعليمية الخدمات الجمركية | لوحة ليبقلت التترامات إخارة الزكاة والغرائب للإقراف خشف الحساب الغوائير الغير مدنوعة استرداد المدفوعات خطة تقد  |
|            | 0 - 4 - 4 - 0                 |                                                             | (PAL >                                                                                                    |
|            |                               | لمنشأة                                                      | فروع                                                                                                    |
|            | Q                             |                                                             |                                                                                                    |
|            |                               | فرع جديد                                                    | iétol (-)                                                                                                    |
|            | تفاصيل العنوان تعديل منسخ<br> | <b>ر الفرع</b> نوع الفرع رقم السجل التجاري                  | êy ^                                                                                                    |
|            |                               |                                                             |                                                                                                    |
|            |                               | لا توجد بيانات                                              |                                                                                                    |
|            |                               | حفظ خمسودة متابعه                                           | c(a)]                                                                                                    |
|            |                               |                                                             |                                                                                                    |
|            |                               |                                                             |                                                                                                    |
|            |                               |                                                             |                                                                                                    |
|            |                               |                                                             |                                                                                                    |
|            |                               |                                                             |                                                                                                    |
|            |                               |                                                             |                                                                                                    |

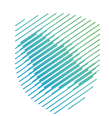

| E IØ @ & d® | تفاصيل الفرع   |                                                |                                                                     | ديامارية والديرية والمرابع الشقل إلى الشاشة القديمة<br>Insue for and contrors denotes |
|-------------|----------------|------------------------------------------------|---------------------------------------------------------------------|---------------------------------------------------------------------------------------|
|             |                | م الفرع : 00000                                | نف الحساب     الفوائير الغير مدفوعة    استرداد المدفوعات     خطة تق | لوحة اليانات التترامات إدارة الزغاة والضرائب الإمزارات كة                             |
|             |                |                                                | 7001 \                                                              |                                                                                       |
|             | • tésáit. sust | • تفاضين الفرع                                 |                                                                     |                                                                                       |
|             | 0              | u و ا                                          | فروع                                                                |                                                                                       |
|             |                |                                                |                                                                     |                                                                                       |
|             |                | o تقامیل النشاط                                | <br>€الطاق                                                          |                                                                                       |
| ۳۵.<br>۳۵.  |                | رقم 💿 تقاصيل العنوان                           | 9 A                                                                 |                                                                                       |
|             |                | <ul> <li>الشخص الذي يمكن الاتصال به</li> </ul> |                                                                     |                                                                                       |
|             |                | eticij Huiss                                   |                                                                     |                                                                                       |
|             | منابعه         | اء حفظ خمسودة                                  | إلغاد                                                               |                                                                                       |
|             |                |                                                |                                                                     |                                                                                       |
|             |                |                                                |                                                                     |                                                                                       |
|             |                |                                                |                                                                     |                                                                                       |
|             |                |                                                |                                                                     |                                                                                       |
|             |                |                                                |                                                                     |                                                                                       |
|             |                |                                                |                                                                     |                                                                                       |
|             |                |                                                |                                                                     |                                                                                       |
|             |                |                                                |                                                                     |                                                                                       |

• تعبئة البيانات المطلوبة، مع إرفاق عقد تأسيس الشركة، ثم الضغط على «متابعة».

|          | $\sim$                                                                                                    | ميقة الرحة والمربية والدهاب.<br>المعالي المعادية والدهاب الشارية الماديمة                                     |
|----------|----------------------------------------------------------------------------------------------------|----------------------------------------------------------------------------------------------------|
|          | المرفقات<br>غذهب بفرط                                                                                                    | اوحة الولك التنتزامات إطرة الزكاة والأطراف الإغراب خشف الحساب الدوائير الغير محفوعة استرداد المحفوعات خطة تقس |
|          | ار من این این اور به ماهندا سایلا تعییر مالی السران می اهوند.<br>اور این این این این این این این این این این                                                                                                    | ри >                                                                                                    |
| <u>(</u> | the second second |                                                                                                    |
|          | auto                                                                                                    |                                                                                                    |
|          | cella sugid<br>exila<br>Coparto Bata                                                                                                    | - AN                                                                                                    |
|          |                                                                                                    |                                                                                                    |
|          |                                                                                                    |                                                                                                    |
|          |                                                                                                    |                                                                                                    |
|          |                                                                                                    |                                                                                                    |

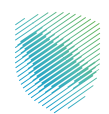

اختيار نوع الهوية، وتعبئة البيانات المطلوبة لتفاصيل الرخصة.

| - I (2) (4) (2) (2) (2) (2) (2) (2) (2) (2) (2) (2 | مما كردا فرين الريان في الملحة الذيبية<br>كمد الا معتر من المريح                                                                                                    |
|----------------------------------------------------|----------------------------------------------------------------------------------------------------|
|                                                    | مىتەتلەت الىراغان الورغا ئۇداق ۋالىراغان خىشىنە ئىسىلەر ئەلىۋىر قەر مەنۇبە ئەستىرىلەتلىدىغۇ بىلەر ئىمىتورىد ئىسىنى ئىلىۋىر بىلەر ئىلىرىغان بىلىرىغان بىلى                                                                                                    |
|                                                    | (ממן המנק : 00000                                                                                                    |
|                                                    | الافتعال الشرع المحمد المحمد المحم المحمد المحمد الم |
|                                                    | ن لفاصل الشاط                                                                                                    |
|                                                    | àuga 491400                                                                                                    |
| ٩                                                  |                                                                                                    |
|                                                    | المتعلق المحتمد المتعام المتعام المتعام المتعام المتعام المحتمد المتعام المحتمد المتعام المتعام المتعام المتعام المتعام المتعام المتعام المتعام المتعام المتعام المتعام المتعام المتعام المتعام المتعام المتعام المتعام المتعام المحتمد المحتمد                                                                                                    |
| مسح                                                | الم الل 🔿 الم الاترام سول الدوار والعد أو رحمة التشاط الأرسس الوتا الفرع مكاسوف يمثل السول الاتراس أو الارحمة                                                                                                    |
|                                                    | main mark a lunity                                                                                                    |
|                                                    |                                                                                                    |
|                                                    | ا مع تسمر برسی<br>درمهٔ اومدار * مواه اومدار * معیاه اومدار *                                                                                                    |
|                                                    |                                                                                                    |
|                                                    | ر اس الرحمة • محمَّ من الرحْمة • محمَّ من الرحْمة •                                                                                                    |
|                                                    |                                                                                                    |
|                                                    |                                                                                                    |
|                                                    |                                                                                                    |
|                                                    |                                                                                                    |
|                                                    | ۵۵۵۶ می اور در ۲۰۰۵ می اور در ۲۰۰۵ می در ۲۰۰۵ می در ۲۰۰۵ می در ۲۰۰۵ می در ۲۰۰۵ می در ۲۰۰۵ می در ۲۰۰۵ می در ۲۰۰۵                                                                                                    |
|                                                    |                                                                                                    |

تعبئة البيانات المطلوبة لتفاصيل العنوان.

| P 🛛 🕸 🤤 🗹 | تفاصيل الفرع                 |                              |                                                     | دانشقان منه المراجع المراجع المراجع المنتقل إلى الشاشة القديمة (Abadiy keyatify Hojpo) التققل إلى الشاشة القديمة |
|-----------|------------------------------|------------------------------|-----------------------------------------------------|----------------------------------------------------------------------------------------------------|
|           |                              |                              | اب الفوائير الغير مدفوعة استرداد المدفوعات خطة نقسر | لوحة البيانات التلتزامات إدارة الزكاة والضرائب الإفرازات كشف الحس                                                |
|           |                              | رقم الفرع : 00000            |                                                     |                                                                                                    |
|           |                              | ی تفاصیل الفرع               | 6ee >                                               |                                                                                                    |
|           |                              | ی تفاصیل النشاط              |                                                     |                                                                                                    |
|           |                              | 🔵 ا تفاصيل العنوان           | فروع ا                                              |                                                                                                    |
|           | قم الطابق • اسم الشارع •     | رقم المبنى •                 |                                                     |                                                                                                    |
|           | XXXXXXXXX XXXXXXXXX          | X00000000X                   | (المراقب                                            |                                                                                                    |
| سج        | رمز البريدن • الرقم الإصافين | الدن.•                       | م رقم                                               |                                                                                                    |
|           | XXXXXXXX XXXXXXXX            | X000000X                     |                                                     |                                                                                                    |
|           | • itaanii • itaanii          | الدولة •                     |                                                     |                                                                                                    |
|           | * XXXXXXXX * XXXXXXXX        | * xxxxxxxx                   |                                                     |                                                                                                    |
|           |                              |                              | إلغاء                                               |                                                                                                    |
|           |                              | 💧 الشخص الذي يمكن الاتصال به |                                                     |                                                                                                    |
|           |                              | eticij (bás                  |                                                     |                                                                                                    |
|           |                              |                              |                                                     |                                                                                                    |
|           |                              |                              |                                                     |                                                                                                    |
|           |                              |                              |                                                     |                                                                                                    |
|           |                              |                              |                                                     |                                                                                                    |
|           |                              |                              |                                                     |                                                                                                    |
|           |                              |                              |                                                     |                                                                                                    |

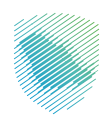

|          | تفاصيل الفرع                                                          |                                                                                                    |
|----------|-----------------------------------------------------------------------|----------------------------------------------------------------------------------------------------|
|          | رقم الفرع : 00000                                                     | ىلىغان التارانيان (مۇلالۇرالارلارلار) ئۇرۇك كىلىراك كىلىراكى الىراق مەركىيە بىرى بىرى الىراك الىدىرىك كەنتارىر<br>مەركىيە بىرىكى بىرىكى بىرىكى بىرىكى بىرىكى بىرىكى بىرىكى بىرىكى بىرىكى بىرىكى بىرىكى بىرىكى بىرىكى بىرىكى بىرىكى |
|          | فنفصيل الفرع                                                          | вян >                                                                                                    |
|          | <ul> <li>تفاصيل النشاط</li> </ul>                                     | l couò                                                                                                    |
|          | و تفاصيل العلوان                                                      | - Ean                                                                                                    |
| <u>(</u> | <ul> <li>الشخص الذي يمكن الاتصال به</li> </ul>                        |                                                                                                    |
|          | الإشرافسيز نوع الووية • (شرائووية •<br>X0000000 • X0000000 • X0000000 | ант.<br>Аў ^                                                                                                    |
|          | الرح امياند •                                                         |                                                                                                    |
|          |                                                                       |                                                                                                    |
|          | الامب                                                                 | stalj                                                                                                    |
|          | X000000                                                               |                                                                                                    |
|          | الاسم لاين • اسم العلاية • تاريخ البدء •                              |                                                                                                    |
|          |                                                                       |                                                                                                    |
|          | رقم الجوال • البريد البلخليوني • تأديد البريد البلخليوني •            |                                                                                                    |
|          |                                                                       |                                                                                                    |
|          | mickey fight                                                          |                                                                                                    |
|          |                                                                       |                                                                                                    |
|          |                                                                       |                                                                                                    |
|          |                                                                       | allacette 🛐                                                                                                    |

تعبئة بيانات الشخص الذي يمكن الاتصال به، ثم الضغط على «حفظ».

الضغط على «متابعة».

| E IQ & G d |       |                     | الخدمات الجمرخية       | ارحلات التعليمية | سيط الإعتراضات والمراجعات | استرداد المدفوعات خطة تقس | حساب الفواتير الغير مدفوعة | الإمرارات كشف الد | انتقل إلى الشاشة القديمة<br>إحارة الزكاة والضرائب | ميلة الرخاة ولمريبة والجناري<br>الانتراكة والمريبة والجنارية<br>الوحة البريانات الالترامات |
|------------|-------|---------------------|------------------------|------------------|---------------------------|---------------------------|----------------------------|-------------------|---------------------------------------------------|--------------------------------------------------------------------------------------------|
|            | 0-E-F | 00                  |                        |                  | ٤                         | Easy >                    |                            |                   |                                                   |                                                                                            |
|            |       |                     |                        |                  | المنشأة                   | فروع                      |                            |                   |                                                   |                                                                                            |
|            | Q     |                     |                        |                  | ة فرع جديد                | intel (+)                 |                            |                   |                                                   |                                                                                            |
|            | مسح   | ناصيل العنوان تعديل | رقم السجل التجارمي تذ  | نوع الفرع        | قم الفرع                  | ^ رق                      |                            |                   |                                                   |                                                                                            |
|            | •     | / 9                 | 70001150002200<br>axyl | رئیسی<br>ما      | 00000<br>م حفظ کمسودة     | لغاء                      |                            |                   |                                                   |                                                                                            |
|            |       |                     |                        |                  |                           |                           |                            |                   |                                                   |                                                                                            |
|            |       |                     |                        |                  |                           |                           |                            |                   |                                                   |                                                                                            |
|            |       |                     |                        |                  |                           |                           |                            |                   |                                                   |                                                                                            |
|            |       |                     |                        |                  |                           |                           |                            |                   |                                                   |                                                                                            |
|            |       |                     |                        |                  |                           |                           |                            |                   |                                                   |                                                                                            |
|            |       |                     |                        |                  |                           |                           |                            |                   |                                                   |                                                                                            |

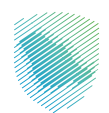

- من صفحة تفاصيل المساهمين، يرجى الضغط على «إضافة شريك جديد».

تعبئة البيانات المطلوبة لتفاصيل نسبة المساهمين.

| ିଳ ିାପି ବ୍ଳୟ 🚭 |                           | لإغتراضات والمراجعات الرحالت التعليمية الخدمات الجمركية | ت خلقت الحساب الفوائيز افير مدنوعة استرداد المدفوعات خطة تفسيط ال | مية الركار والاربية والدرائع<br>التقل إلى الشاشة القديمة<br>الوحة الإيانات الالترامات إدارة الزكاة والخرائي الإمرار |
|----------------|---------------------------|---------------------------------------------------------|-------------------------------------------------------------------|----------------------------------------------------------------------------------------------------|
|                | (○) ⊂> ©                  |                                                         | 58M >                                                             |                                                                                                    |
|                |                           | ر نسبة المساهمين                                        | ا تفاصیل                                                          |                                                                                                    |
|                | خ بدایة شراخة رأس المال • | ت المثل (60) •                                          | شراخة رأس                                                         |                                                                                                    |
|                | E xxxxxxxxx               | 20020000                                                | xx                                                                |                                                                                                    |
|                | خ بداية مشاركة الريح •    | • (%)                                                   | نسبة الربح ا                                                      |                                                                                                    |
|                | E xxxxxxxxx               | >>>>>>>>>>>>>>>>>>>>>>>>>>>>>>>>>>>>>>>                 | xx                                                                |                                                                                                    |
|                |                           | anonimali                                               |                                                                   |                                                                                                    |
|                |                           | الإتصال                                                 | نفاصيل ا                                                          |                                                                                                    |
|                |                           |                                                         |                                                                   |                                                                                                    |
|                |                           | etia                                                    | حفظ                                                               |                                                                                                    |
|                |                           |                                                         |                                                                   |                                                                                                    |
|                |                           |                                                         |                                                                   |                                                                                                    |
|                |                           |                                                         |                                                                   |                                                                                                    |
|                |                           |                                                         |                                                                   |                                                                                                    |
|                |                           |                                                         |                                                                   |                                                                                                    |
|                |                           |                                                         |                                                                   |                                                                                                    |

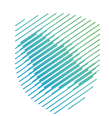

تعبئة البيانات المطلوبة لتفاصيل المساهمين.

| لوحة البيانات |
|---------------|
|               |
|               |
|               |
|               |
|               |
|               |
|               |
|               |
|               |
|               |
|               |
|               |
|               |
|               |
|               |
|               |

تعبئة البيانات المطلوبة لتفاصيل الاتصال، مع إرفاق الهوية الوطنية، ثم الضغط على «متابعة».

|     | ×                                                                                                    | مَوْلَةُ الرَّعْنَانِ المُوَالِيَّةِ السَّاسَةِ الطَّدِيمَةِ (لَهِ السَّاسَةِ الطَّدِيمَةِ الطَّدِيم |
|-----|----------------------------------------------------------------------------------------------------|----------------------------------------------------------------------------------------------------|
|     | المرفقات<br>سده در تهیه اوطیه                                                                                                    | اودة اويقات التنزنمات إوارة الزكة والكولاني لإقرارات خشف الحساب الفوانير اعتبر مدفوعة استرداد المدفوعات خطة تقس                                                                                                    |
| (•) | ار بین این از داول ده استان استیار استان است.<br>اول بین به استان استان استیار استیار این بایین دید است استیار این استان استان استیار این استان استیار این استان<br>استیار استیار استیار این این این این این این این این این این | (M) >                                                                                                    |
|     | است واسقط علم الديني الواقق<br>سمي واسقط علم الديني الواقق<br>مالي وروما الإسلامي                                                                                                    | 1 <b>8</b><br>                                                                                                    |
| [   | tadia                                                                                                    |                                                                                                    |
| (   | ຳລູປອງຢ່ອງຢູງຫຼາຍແມ່ ຳລຸປາຍ ຳລະຫຍ<br>ເອັ<br>ເອັ                                                                                                    | and<br>ad                                                                                                    |
|     |                                                                                                    |                                                                                                    |
|     | eial 🗧                                                                                                    | here and the second second second second second second second second second second second second second second                                                                                                    |
|     |                                                                                                    |                                                                                                    |
|     |                                                                                                    |                                                                                                    |
|     |                                                                                                    |                                                                                                    |
|     |                                                                                                    |                                                                                                    |
|     |                                                                                                    |                                                                                                    |

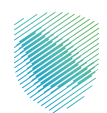

|                            |                                            |                                           |                                        | دية الرادية والدينة والإربية والدينة.<br>Zalar, Tex and Contrast Jackney 💓 |
|----------------------------|--------------------------------------------|-------------------------------------------|----------------------------------------|----------------------------------------------------------------------------|
| قية                        | والمراجعات الرحلات التعليمية الخدمات الجمر | استرداد المدفوعات خطة تقسيط الإغتراضات وا | وزرات كشف الحساب الفواتير الغير مدفوعة | لوحة البيانات الالتزامات إدارة الزكاة والضرائب الإة                        |
|                            |                                            |                                           |                                        |                                                                            |
|                            |                                            | Eeea >                                    |                                        |                                                                            |
|                            |                                            |                                           |                                        |                                                                            |
|                            | ċ                                          | التفاصيل المالية                          |                                        |                                                                            |
|                            |                                            | حاريقة المداسبة •                         |                                        |                                                                            |
|                            | •                                          | تقديرى                                    |                                        |                                                                            |
| رقم الحساب الضريبي في بندك |                                            | الرقم المعيز فى بندك                      |                                        |                                                                            |
| XXXXXXXXXXX                |                                            | XXXXXXXXXXX                               |                                        |                                                                            |
| مينغ رأس المثل فردس)       |                                            | تاریخ تسجیل رأس المال                     |                                        |                                                                            |
| XXXXXXXXXXX                | •                                          | XXXXXXXXXX                                |                                        |                                                                            |
| نهاية السنة المالية يوم.*  |                                            | نهاية السنة المالية شهر •                 |                                        |                                                                            |
| * XXXXXXXXXX               | *                                          | XXXXXXXXXX                                |                                        |                                                                            |
| تاريخ نهاية النتره المالية |                                            | تاريخ بدء النشاط                          |                                        |                                                                            |
| XXXXXXXXXXX                |                                            | XXXXXXXXXXX                               |                                        |                                                                            |
|                            | كمسودة متابعه                              | إلغاء حفظ ك                               |                                        |                                                                            |
|                            |                                            |                                           |                                        |                                                                            |
|                            |                                            |                                           |                                        |                                                                            |
|                            |                                            |                                           |                                        |                                                                            |
|                            |                                            |                                           |                                        |                                                                            |

• تعبئة البيانات المطلوبة للتفاصيل المالية، ثم الضغط على «متابعة».

مراجعة الملخص جيدًا، ثم الضغط على «تقديم».

| ⊢  ∅ ෯ 9, ෯ |                                                                                                    |                                             |                                                                             | المالي المالية المالية المالية المالية المالية المالية المالية المالية المالية المالية المالية المالية المالية ا<br>Data for an element one of the second one of the second one of the second one of the second one of the second on |
|-------------|----------------------------------------------------------------------------------------------------|---------------------------------------------|-----------------------------------------------------------------------------|----------------------------------------------------------------------------------------------------|
|             |                                                                                                    | ערי עצעעעי                                  | אר ברצה המשקד היי הקראר קאמקיבארי ש                                         | ana anima anima anima anima anima anima anima anima anima anima anima anima anima anima anima anima anima anima                                                                                                    |
|             | 00000                                                                                                    |                                             | 6891 >                                                                      |                                                                                                    |
|             |                                                                                                    |                                             | ملحص<br>رابع العلومات أنداء                                                 |                                                                                                    |
|             | تعدیل ⊘                                                                                                    |                                             | ماصيل المكلف                                                                |                                                                                                    |
|             | ة<br>يع الدخل محصل في المملكة العربية السعودية                                                                                                    | حالة الإقام.<br>مقيم - جم                   | مرع الویله الرئیسی<br>مرع الریاض                                            |                                                                                                    |
|             |                                                                                                    |                                             | نوع الکیان القانونی<br>أموال - شرکة مساهمة                                  |                                                                                                    |
|             | تعديل                                                                                                    |                                             | فروع المنشأة                                                                |                                                                                                    |
|             | $\odot$                                                                                                    |                                             | XXXXXXXXXXX                                                                 |                                                                                                    |
|             | electric de la construcción de la construcción de | وموتيا النس الملوقية فمعاسه فيسته فيقولونا  | ດະ, ແລະລູແລ້ ຊີມເດັດ ເວັດ ເວັດ ເວັດ ເວັດ ເວັດ ເວັດ ເວັດ                     |                                                                                                    |
|             | تعدیل ⊘                                                                                                    |                                             | تفاصيل المساهمين 🚯                                                          |                                                                                                    |
|             | تقر سعودي                                                                                                    | سعودي / غليجي                               | لوزيع لمساهبين                                                              |                                                                                                    |
|             | XXXXXXXXXX                                                                                                    | 2020202020                                  | سية رأس الدل<br>                                                            |                                                                                                    |
|             |                                                                                                    | *****                                       |                                                                             |                                                                                                    |
|             | تعدیل ⊘                                                                                                    |                                             | التفاصيل المالية 🏽                                                          |                                                                                                    |
|             | 2000                                                                                                    | igg lifegi<br>XXXXXX                        | طريقة المحاسبة<br>XXXXXXXXX                                                 |                                                                                                    |
|             | i lialijā geo,<br>XXXX                                                                                                    | iinuli قوارية<br>XXXXX                      | نهایة السنة المالیة شهر<br>XXXXXXXXX                                        |                                                                                                    |
|             | الفترة المالية<br>XXXXXX                                                                                                    | ىلىخ بەلەر<br>ئالەخ بەلەر                   | تاريخ بدء النشاط<br>XXXXXXXXX                                               |                                                                                                    |
|             |                                                                                                    | ة وأللى مفوض للتوقيع على هذا الطلب<br>تشديم | المرود بأن المعلومات الولادة في مذا العدونج محيد<br>[لغاء <u>حفظ كمسودة</u> |                                                                                                    |

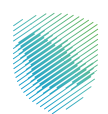

ستظهر رسالة تفيد باستلام طلب التسجيل في ضريبة الدخل بنجاح.

| E IQ & Q 🖻 |                                                                                                |                                 |                                         | ر الشاشة القديمة                   | مينة الزناة والتجريبة والجمارة.<br>Zatar: Tax and Custors & arthority |
|------------|------------------------------------------------------------------------------------------------|---------------------------------|-----------------------------------------|------------------------------------|-----------------------------------------------------------------------|
|            | الرحلات التعليمية الخدمات الجمركية                                                             | خطة تقسيط الإعتراضات والمراجعات | الفوائير الغير مدفوعة استرداد المدفوعات | زكاة والضرائب الإفرارات كشف الحساب | لوحة البيانات الالتزامات إدارة ا                                      |
|            |                                                                                                |                                 |                                         |                                    |                                                                       |
|            | إسعاد إستعاد إستعاد إستندام<br>تقر هيئة الزكاة والخبريية والجمارك باستلام طلب التسجيل الخاص بك |                                 |                                         |                                    |                                                                       |
|            | XXXXXXXXXX pastil                                                                              |                                 |                                         |                                    |                                                                       |
|            | الرقم المرجسي للحلاب XXXXXXXXX                                                                 |                                 |                                         |                                    |                                                                       |
|            | τουσοσοσα                                                                                      |                                 |                                         |                                    |                                                                       |
|            | الدماب إلى لوحة الواقات                                                                        |                                 |                                         |                                    |                                                                       |
|            |                                                                                                |                                 | •                                       |                                    |                                                                       |
|            |                                                                                                |                                 |                                         |                                    |                                                                       |
|            |                                                                                                |                                 |                                         |                                    |                                                                       |
|            |                                                                                                |                                 |                                         |                                    |                                                                       |
|            |                                                                                                |                                 |                                         |                                    |                                                                       |
|            |                                                                                                |                                 |                                         |                                    |                                                                       |
|            |                                                                                                |                                 |                                         |                                    |                                                                       |
|            |                                                                                                |                                 |                                         |                                    |                                                                       |
|            |                                                                                                |                                 |                                         |                                    |                                                                       |

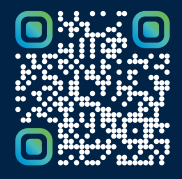

امسح هـــذا الكـود للاطّلاع علــــى آخر تحديث لهـذا المستند وكــافة المستندات المنـشورة أو تفضل بزيارة الموقع الإلكتروني zatca.gov.sa